I would suggest using Chrome or Edge browsers if possible. Firefox does NOT currently work.

## You will not be allowed to enroll in the in-person skills course until you have completed the online modules.

## Hybrid Online Portion Steps:

- 1. Go to NSP.org
- 2. Click "Member sign in"
- 3. Log in.
- 4. Click "Center for Learning"

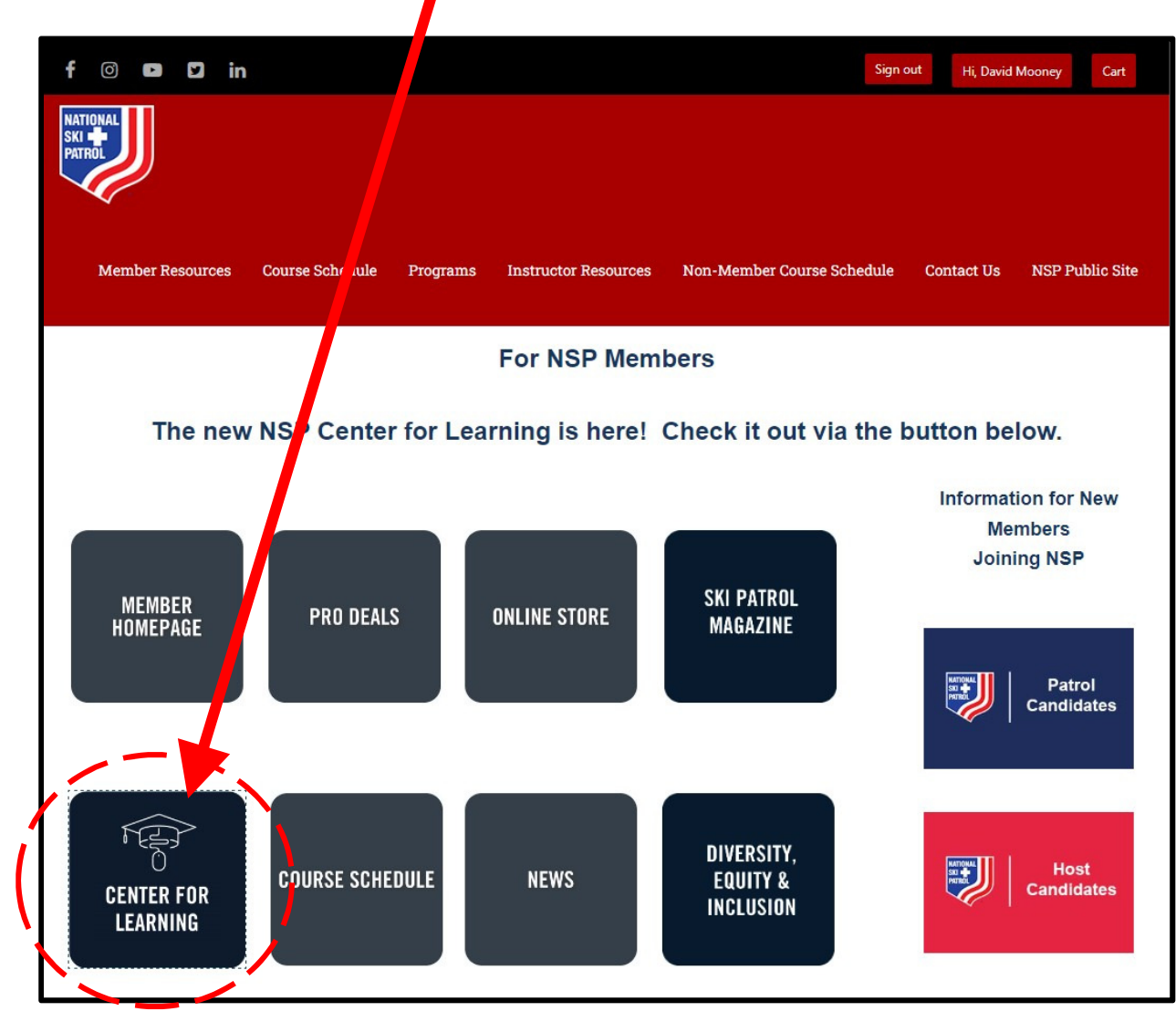

5. <u>Read the Pop-up Blocker Help First</u>, then Click "Browse Catalog" (note: Firefox issue)

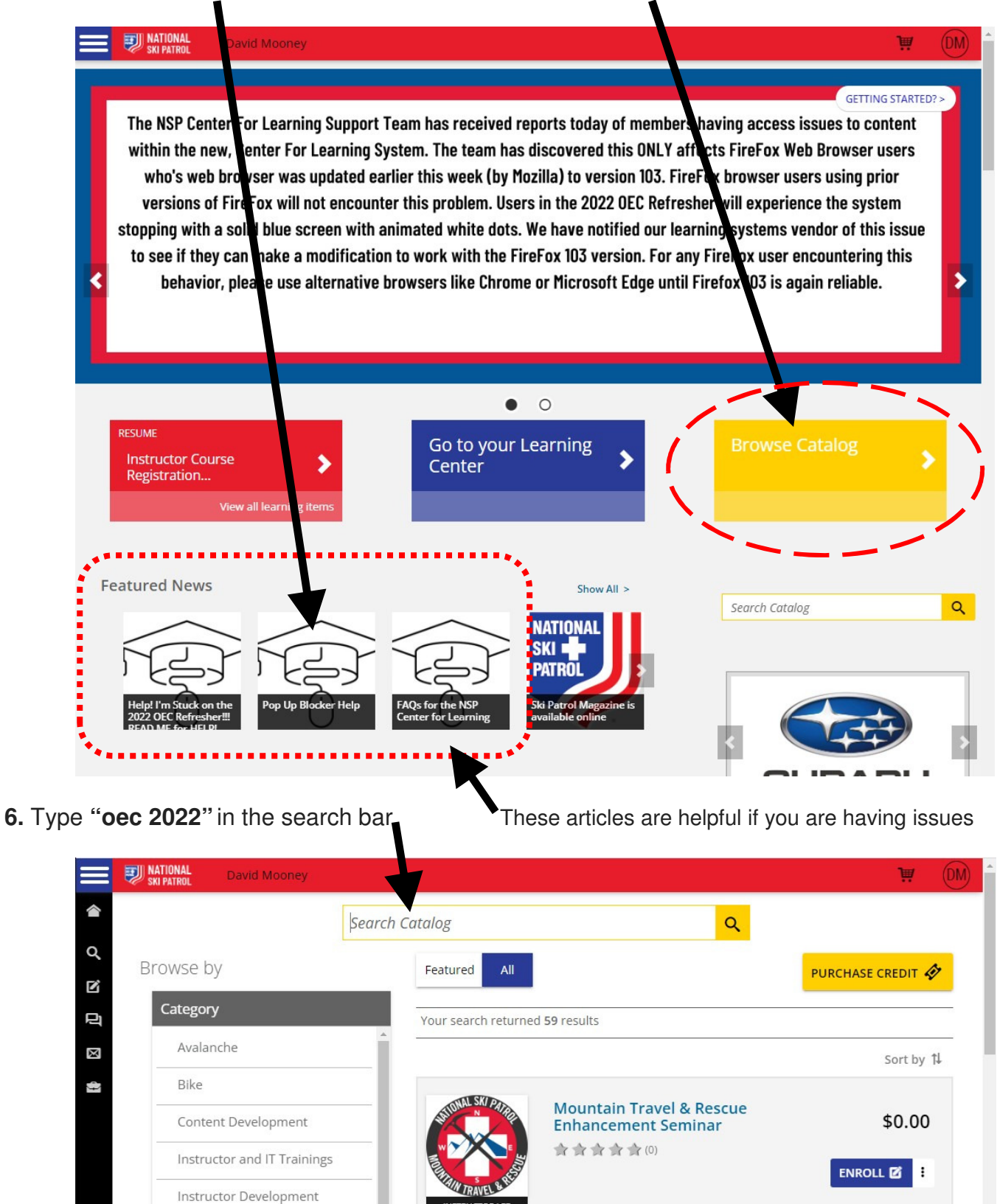

Instructor Continuing

Instructor Resources Mountain Travel and

Rescue

7. Click "Enroll" next to "2022 OEC Refresher Cycle C Online Modules" (Don't click the title)

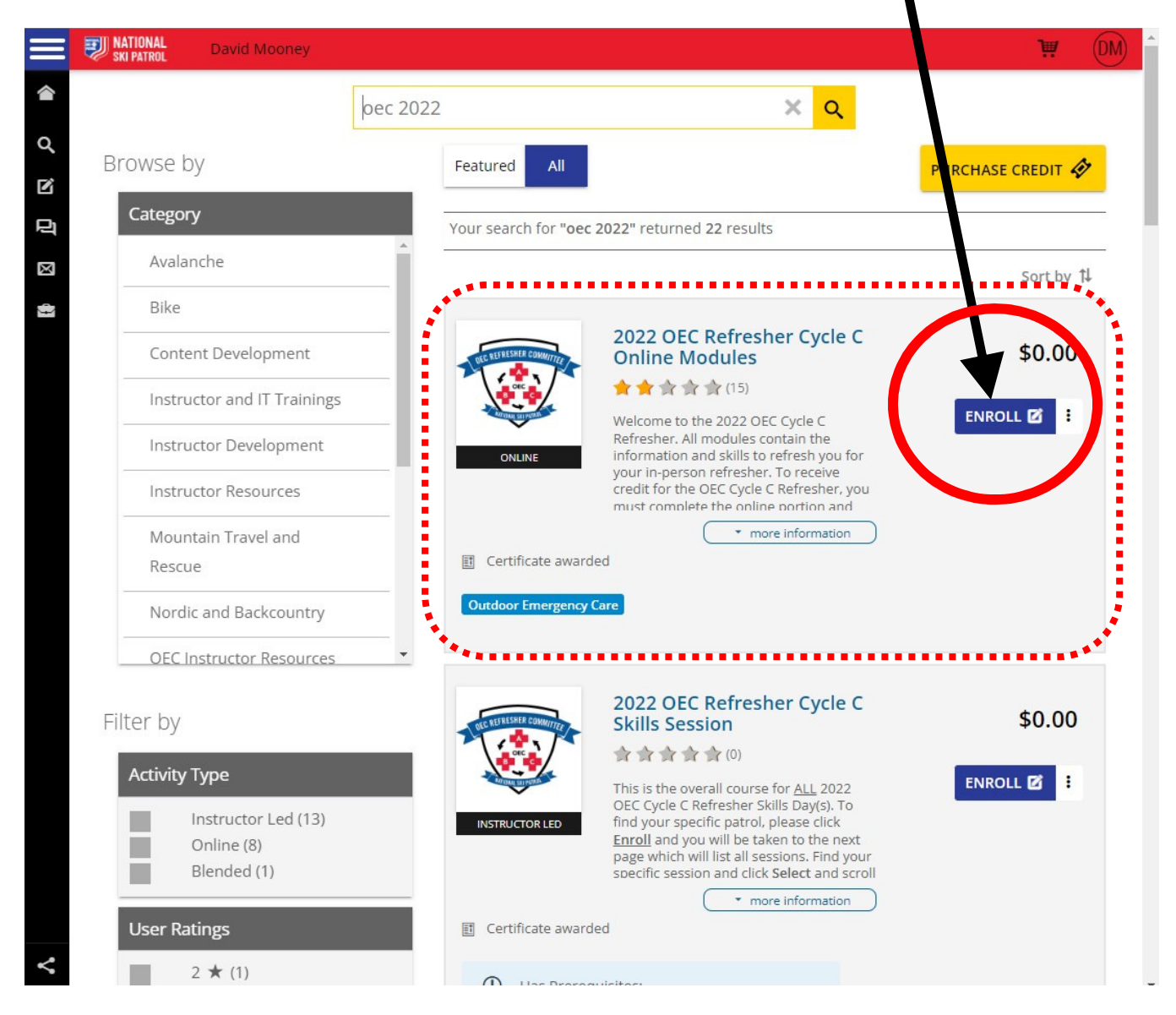

## 8. Click the tab to start\*.

\*You will get warning s about pop-up blockers. Follow the instructions.

## TIPS:

- Click all the boxes, tabs, teardrop shaped dials (and swing them to all points) and slide the sliders all the way over throughout the course. If you don't, you can't advance. If you're stuck where it won't let you click "next", you probably missed something. Also, some icons are VERY small and easy to not notice. Most videos you have to just let them play through. There is no speeding them up in most cases.
- Do NOT use the left hand column to advance to the next module! It may cause you to not complete a module and you'll have to start it over. After finishing a module you will be notified that you completed it (officially). Then click the "<u>Continue to the Course Content</u>" button to advance to the next module.

|  | Results                                | INFORMATION  |                  |
|--|----------------------------------------|--------------|------------------|
|  | The Status for this Material is pasted | STATUS       | passed           |
|  |                                        | SUBMITTED    | 07/25/2022 20:02 |
|  |                                        | NAME         | Benjamin Pearson |
|  | Aunch Continue to Course Content       | TEST MODE    | For credit       |
|  |                                        | ATTEMPT      | 4                |
|  |                                        | CORRECTED BY | SCORM            |
|  |                                        |              |                  |

- Once you've done all 14 modules there is still the DEI module at the bottom. Open that and work through that one.
  - Do NOT click the "PREV" button you may get locked and not be able to progress. You will need to restart the DEI module from the start.

- Now all the modules are done it will show you only 96% complete.
  - Click the \*EXIT\* button in the lower left corner (see above, circled)
  - This takes you back to your learning center home page.
  - Here you'll still see the OEC cycle C course listed. On the right side of that there is a button labeled "**Post work**" (it's where the "View Certificate" button is), click "post work". This will take you to the "post work" (aka course evaluation).

| $\equiv$ | INATIONAL David Mooney                                                                                                    | ₩ DM                                                                                                    |
|----------|----------------------------------------------------------------------------------------------------|----------------------------------------------------------------------------------------------------|
|          | Learning Center                                                                                                    | GETTING STARTED? >                                                                                       |
| Q<br>B   | Current Completed Submissions                                                                                                |                                                                                                    |
| d B      | Search Learning Items Q 😅                                                                                                    | Search Catalog                                                                                           |
| ¢)       | 22 Learning Items II<br>2022 OEC Refresher Cycle C Satisfied a d                                                             | Messages   Latest received                                                                               |
|          | Online Modules<br>Blended Activity<br>View Submissions   View Course<br>View Certificate                                     | nspcenterforlearn NSP Center for<br>ing@nsp.org Learning: You have<br><i>s days ago</i> been removed fro |
|          | NATIONAL Instructor Skills Review for<br>Continuing Review Satisfied and<br>Completed on<br>Online   Online 07/13/2022 22:09 | NSP Center for<br>nspcenterforlearn<br>ing@nsp.org<br>16 days ago<br>O                                   |

- After that, you will show as 100% complete. You can see your certificate.
  - Download the PDF certificate and email it to the IOR of the in-person refresher.
- Later, if you need to access it again just get back into your learning center and click on the "**Completed**" tab up top.
- **IF you finish the DEI section and** <u>are less than 96%</u>, click the House icon in the upper left of the screen. Then click "Go To Your Learning Center" (see step 5 image – middle blue button)
  - This will bring you to the page shown above. Click on "**Submissions**" and you will get a list of the completed modules.
  - Check to see which one you are missing.
  - Click the "Current" Tab and click "Resume" next to the Online Modules.
  - Use the left hand column and click on the module you didn't complete and finish it.
- If you have any issues, email: nspcenterforlearning@nsp.org